## Лабораторная работа № 27

Тема: Диагностика операционной системы

<u>Цель работы</u>: Ознакомиться с встроенными инструментальными средствами OC MS Windows для отладки связности и диагностики.

<u>Предварительная подготовка:</u> спец. дисциплины «Операционные системы».

Количество часов: 2 часа

Оборудование: Персональный компьютер.

Порядок выполнения работы

1. С помощью "Центра справки и поддержки" MS Windows собрать информацию о системе:

Вызовите "Центр справки и поддержки" MS Windows с помощью клавиши [F1] или с командной строки запустите: C:\WINDOWS\pchealth\helpctr\ binaries\ HelpCtr.exe. Выберите меню "Использование служебных программ для просмотра информации о компьютере и диагностики неполадок", далее "Расширенные сведения о системе". После выполнения "Настроить параметры сбора информации" выберите следующую возможность диагностики MS Windows: "Диагностика сети".

Диагностика сети собирает информацию об оборудовании, программном обеспечении и сетевых подключениях. Проанализировать информацию и описать: "Службы Интернета", "Информация о компьютере", "Модемы и сетевые адаптеры".

2. С помощью программы MS Windows "Сведения о системе" и systeminfo собрать информацию о системе:

1. Запустить командный процессор: "Пуск"//"Выполнить"//"cmd

2. Выполнить команду: cd C:\Program Files\Common Files\Microsoft Shared\MSInfo\

3. Выполнить команду: msinfo32

4. Выполнить команду: systeminfo

3. Проанализировать связность сети, к которой подключен компьютер. С помощью команд MS Windows просмотрите и опишите подсоединение к локальной сети. С командной строки выполните команды, указанные в табл.1:

Таблица 1.

| Команды       | Содержание команды                                      |
|---------------|---------------------------------------------------------|
| netstat.exe – | Просмотреть записи в локальной таблице ІР-маршрутизации |

| Команды        | Содержание команды                                       |
|----------------|----------------------------------------------------------|
| rn             |                                                          |
| route print    |                                                          |
| netstat.exe -s | Просмотреть статистические данные протоколов             |
| netstat.exe -a | Просмотреть все подключения и ожидающие порты            |
| net /help      | Просмотреть команды сетевых служб                        |
| ping           | Проверить TCP/IP-соединения с помощью команд             |
| tracert        |                                                          |
| ipconfig.exe   | Вывод IP-адреса, маски подсети и основного шлюза для     |
| /all           | каждого сетевого адаптера                                |
| nslookup       | Диагностировать инфраструктуру DNS (выйти из nslookup    |
|                | , >exit или Ctrl-C)                                      |
| arp -a         | Просмотр записей кэш, использующихся для хранения IP-    |
|                | адресов и соответствующих им физических адресов Ethernet |
| finger         | Отображает сведения о пользователе или пользователях     |
| @X.X.X.X       | конкретного удаленного компьютера (обычно с              |
|                | операционной системой UNIX), запускающего службу Finger  |
|                | или демон. "Операционные системы Microsoft Windows 2000  |
|                | и Microsoft Windows XP не предоставляют службу finger.   |

4. Просмотреть текстовыми файлами содержащий номера портов для стандартных служб и файл содержащего сопоставления IP-адресов именам узлов:

Выполните следующие команды:

- 1. more C:\WINDOWS\system32\drivers\etc\services
- 2. more C:\WINDOWS\system32\drivers\etc\services | find "http"
- 3. type C:\WINDOWS\system32\drivers\etc\services | find "ftp"
- 4. type C:\WINDOWS\system32\drivers\etc\services | find "tcp" |more
- 5. type C:\WINDOWS\system32\drivers\etc\services | find "udp" | more

Ознакомьтесь с образцом файла HOSTS

- 1. cd C:\WINDOWS\system32\drivers\etc\
- 2. more hosts

## Отчет должен содержать

- 1. Название, цель, задание лабораторной работы
- 2. Описание выполнения задания.
- 3. Ответы на контрольные вопросы

## Контрольные вопросы

- 1. Что определяет связность сети?
- 2. Какие утилиты используются в ОС Windows для анализа сетевых подключение компьютера?